Gentile Cliente,

di seguito le istruzioni per installare l'Android Manager per il suo smartphone.

## NB

## $\rightarrow$ prima di avviare la procedura è consigliabile caricare completamente la batteria

Innanzi tutto scaricare il file dell'Android Manager per il modello di vostro interesse. Estrarre poi i file con la password che vi è stata precedentemente fornita.

Collegare il cavo USB del vostro smartphone al vostro PC e accendere il telefono.

In rari casi potrebbe succedere che sia necessario installare i driver USB del vostro dispositivo. In questo caso accedere alle risorse del computer e selezionare "USB driver installer"

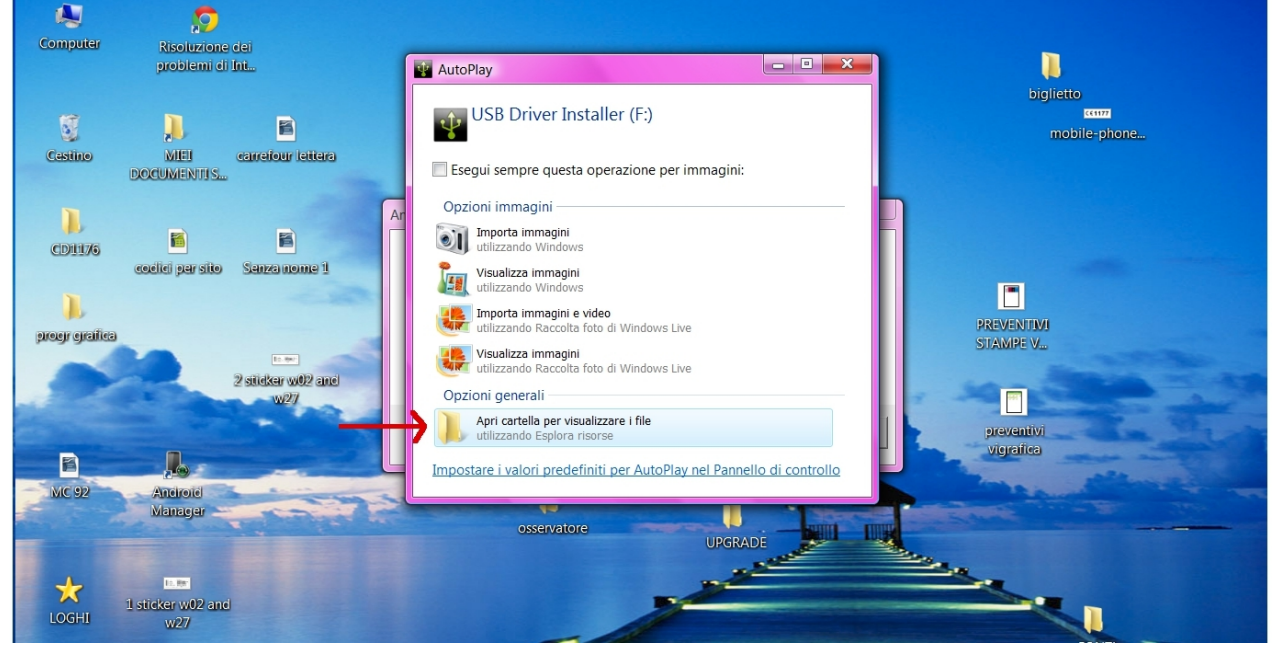

## Selezionare "setup"

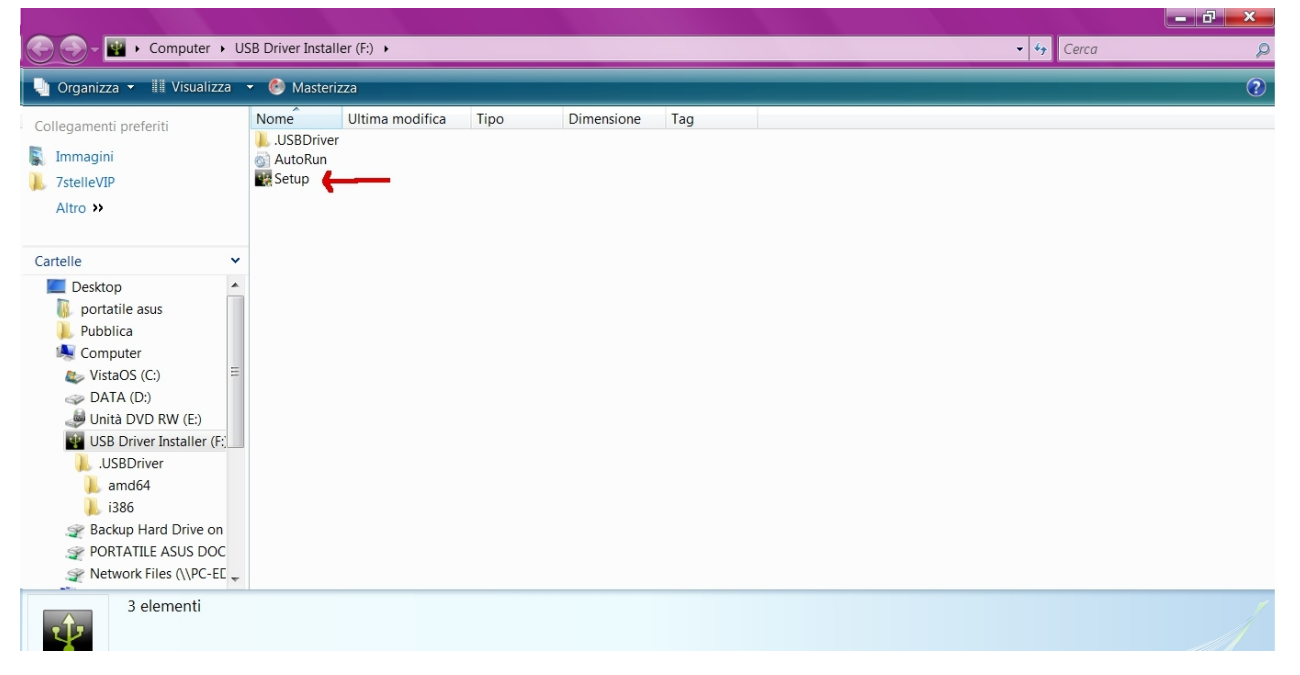

Attendere p<u>oi che la procedura di installazione sia terminata</u>

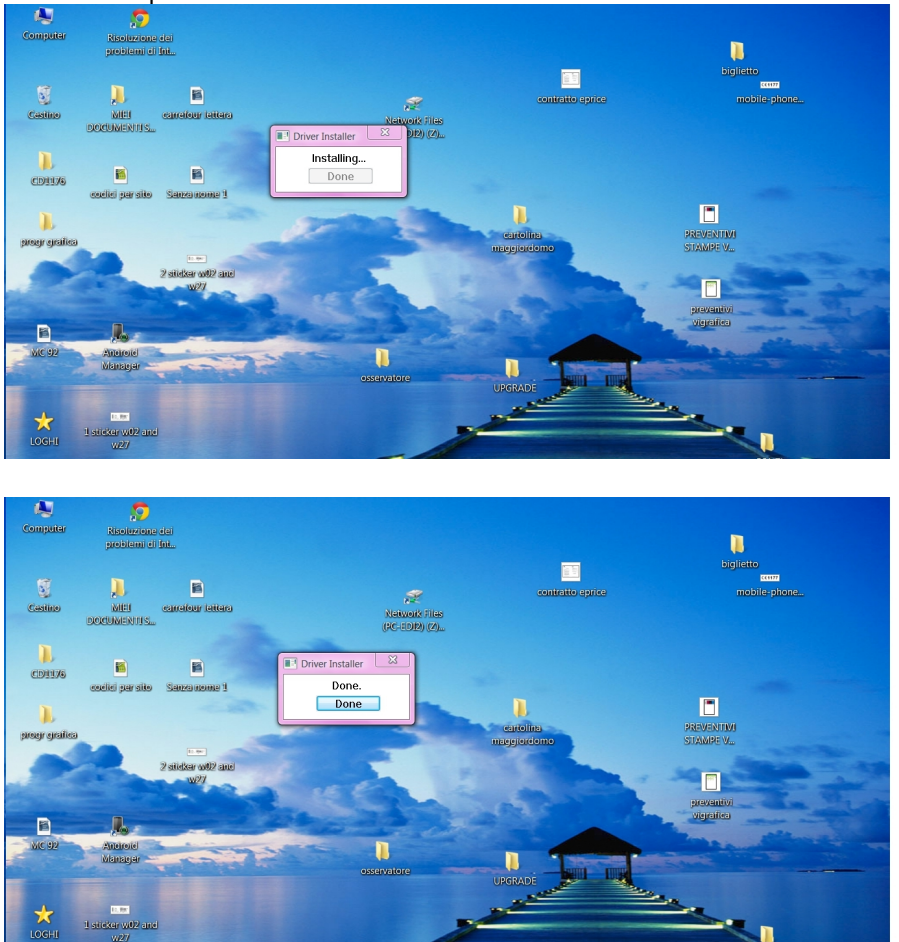

Se il vostro dispositivo non richiede l'installazione dei driver USB potere procedere con l'installazione dell'Android Manager nel seguente modo.

All'interno della cartella scaricata, troverete il file "install", fare doppio click per aprirlo

| 🕒 🕞 🗢 📙 « Riparazioni itali                                                                                                    | a-estero 🕨 Smartphone                                                                                                    | e • Mcg1315 • Android I                                                                                                    | Manager 1315 🔸 Andro                                                                                                    | oid Manager 13                                                             | 15 • | - 47 Cerca | Q |
|----------------------------------------------------------------------------------------------------|----------------------------------------------------------------------------------------------------|----------------------------------------------------------------------------------------------------|----------------------------------------------------------------------------------------------------|----------------------------------------------------------------------------|------|------------|---|
| 🌗 Organizza 👻 🏢 Visualizza                                                                                                    | 🔹 📄 Apri   Ø Maste                                                                                                    | erizza                                                                                                    |                                                                                                    |                                                                            |      |            | ? |
| Collegamenti preferiti  Immagini  StelleVIP Altro >> Cartelle                                                                   | Nome<br>Agent<br>Bin<br>Driver<br>USBAmgr<br>autorun<br>autorun<br>b bm                                                                                                    | Ultima modifica<br>28/07/2011 10.51<br>28/07/2011 10.51<br>28/07/2011 10.50<br>28/07/2011 10.50<br>12/10/2005 14.09<br>11/11/2005 20.01<br>10/02/2010 17.53  | Tipo<br>Cartella di file<br>Cartella di file<br>Cartella di file<br>Cartella di file<br>Icon<br>Informazioni di ins                     | Dimensione<br>15 KB<br>1 KB<br>2 252 KB                                    |      |            |   |
| Mc52<br>Mc2011 Prestige Bazile<br>Netpad<br>outlook viewer<br>script<br>Smartphone<br>McG1310<br>Mcg1315<br>Android Manager 131 | a       bg_nm         a       bg_i         a       bg_s         i       Install         i       Install         i       Models         i       Strings         i       Strings1 | 10/03/2010 17.53<br>10/03/2010 17.54<br>02/03/2010 14.34<br>06/01/2011 18.19<br>06/05/2011 12.35<br>04/01/2011 18.55<br>08/02/2011 11.03<br>19/01/2011 12.53 | Immagine bitmap<br>Immagine bitmap<br>Immagine bitmap<br>Applicazione<br>Impostazioni di co<br>Impostazioni di co<br>Impostazioni di co | 2.252 KB<br>2.252 KB<br>302 KB<br>384 KB<br>3 KB<br>1 KB<br>72 KB<br>16 KB | ←    |            |   |
| Aldroid Manager 13<br>Agent<br>Bin<br>Driver<br>USBAmgr +<br>Install Ultim.<br>Applicazione Data                                | a modifica: 06/01/2011<br>imensione: 384 KB                                                                                                    | 18.19                                                                                                    |                                                                                                    |                                                                            |      |            |   |

Selezionare dal vostro smartphone la voce "PC Sync".

Successivamente verrà avviata la procedura di installazione dell'Android Manager

| Computer                                                       | Risoluzione dei<br>problemi di Int                 |                                                                                                    |
|----------------------------------------------------------------|----------------------------------------------------|----------------------------------------------------------------------------------------------------|
| Cestino<br>CD1176<br>CD1176<br>progr graffea<br>MC 92<br>COGHI | KIEI<br>DOCUMENTIS<br>Codici per sito<br>Sanza non | biginetio<br>biginetio<br>biginetio |

Premere "Install Android Manager" per avviare la procedura e seguire le indicazioni riportate nelle immagini seguenti per completarla.

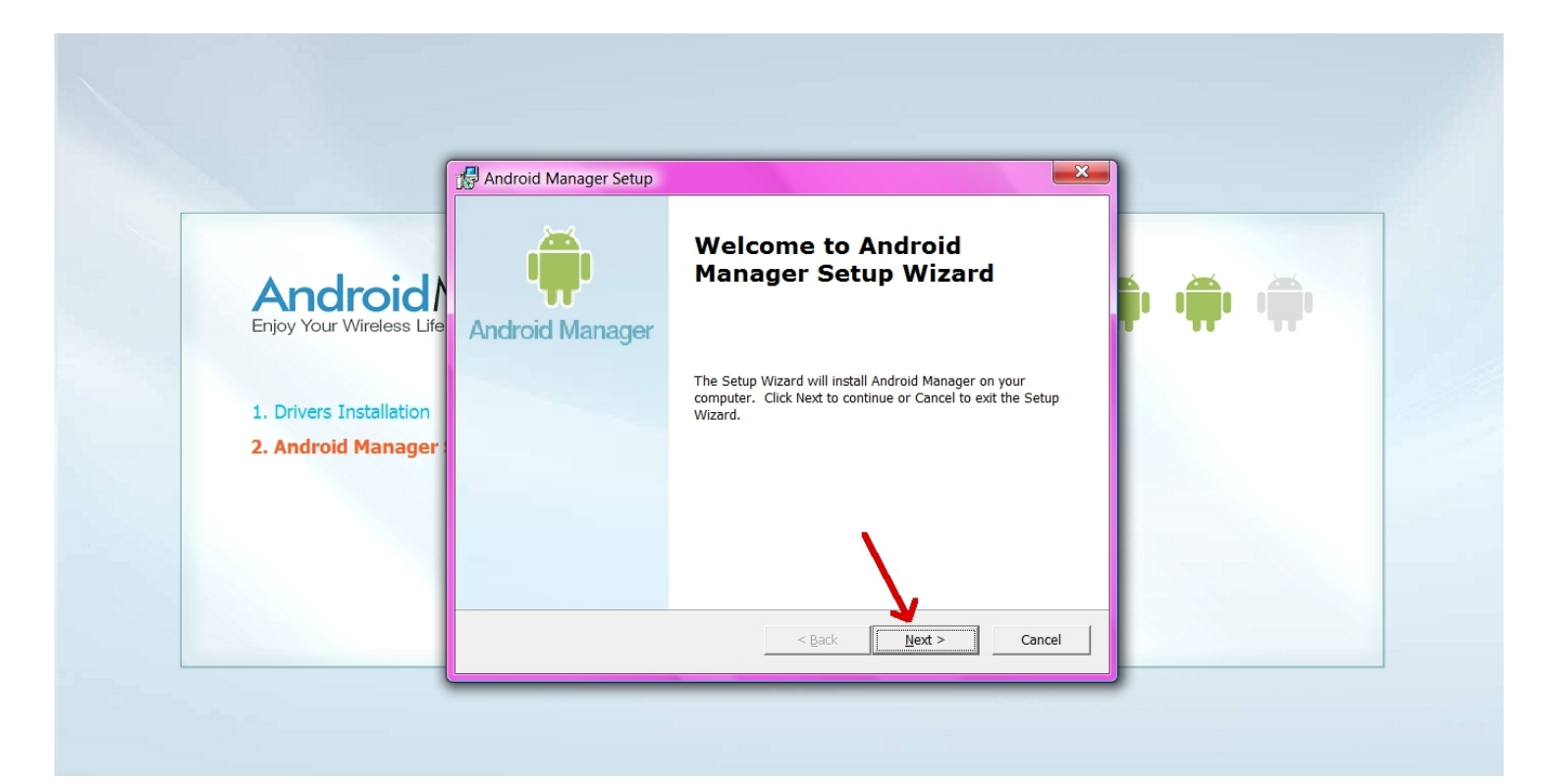

|                                               | Software License Agreement                                                                                                    |         |
|-----------------------------------------------|----------------------------------------------------------------------------------------------------|---------|
|                                               | Software License Agreement<br>Please read the following license agreement carefully. You must accept<br>this agreement to proceed with the installation of Android Manager.                                                                                                    |         |
| Android M<br>Enjoy Your Wireless Life         | MOBILE ACTION TECHNOLOGY INC.<br>ANDROID MANAGER LIMITED LICENSE AGREEMENT                                                                                                    | i i i i |
| 1. Drivers Installation 2. Android Manager So | CAREFULLY READ THE FOLLOWING TERMS AND CONDITIONS REGARDING YOUR USE OF<br>THE ANDROID MANAGER AND ITS RELATED DOCUMENTATION (THE "PROGRAM")<br>BEFORE USING THE PROGRAM. BY CHECKING THE ITEM "I ACCEPT THE AGREEMENT",<br>YOU INDICATE YOUR ACCEPTANCE OF THE TERMS AND CONDITIONS OF THIS<br>AGREEMENT. MOBILE ACTION TECHNOLOGY INC. ("MAT") WILL PROVIDE YOU WITH |         |
|                                               | I accept the agreement     I do not accept the agreement                                                                                                    |         |
|                                               | < Back Next > Cancel                                                                                                    |         |

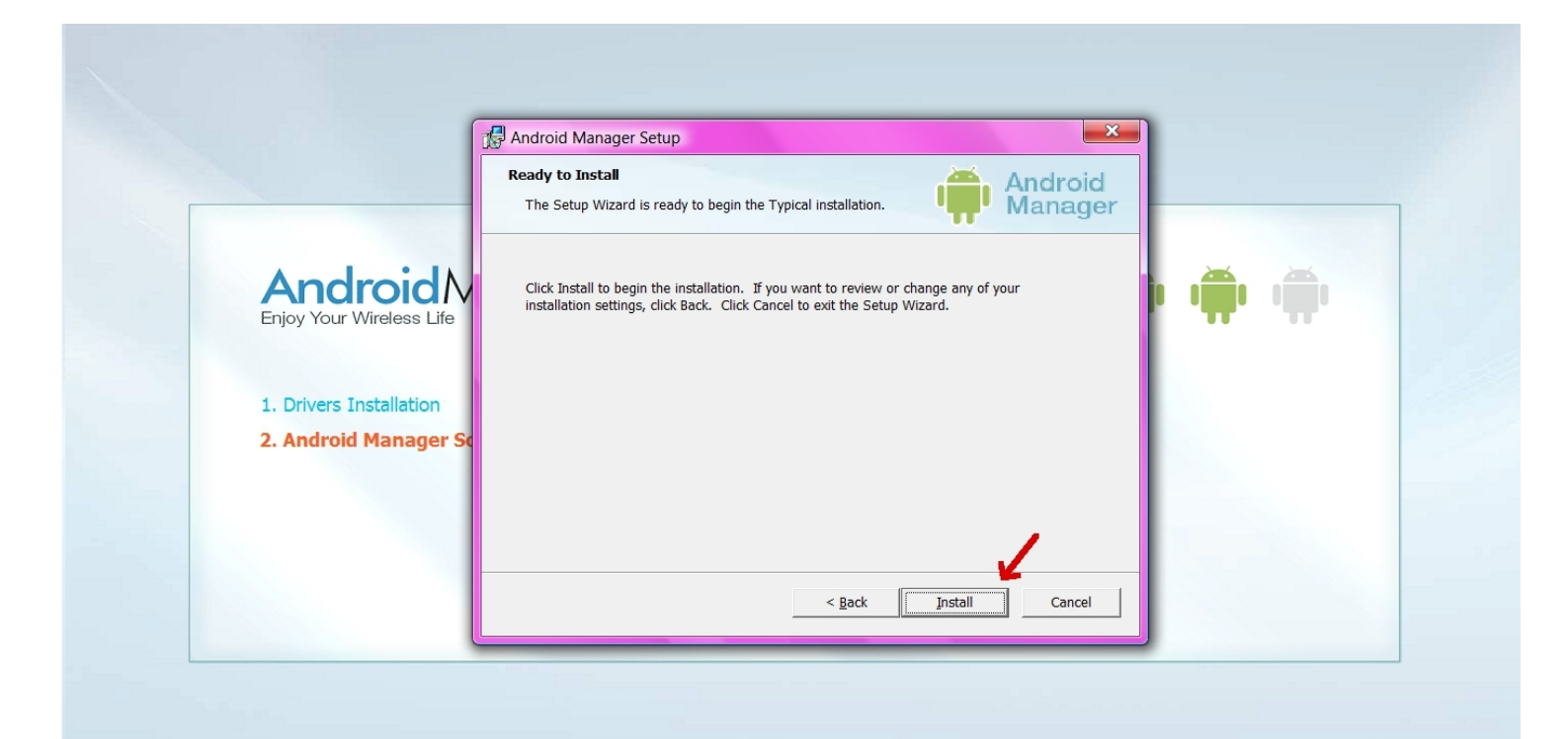

|                                       | Select Installation Type                                                                                                    |
|---------------------------------------|----------------------------------------------------------------------------------------------------|
|                                       | Select the type of installation you need.                                                                                                    |
| Android N<br>Enjoy Your Wireless Life | Image: Second Second Se |
| 1. Drivers Installation               | Custom<br>Installs specified program features at specified location.<br>Recommended for advanced users.                                                                                                    |
| 2. Android Manager So                 |                                                                                                    |
|                                       |                                                                                                    |
|                                       | < <u>B</u> ack Next > Cancel                                                                                                    |

L'installazione è completata, assicurarsi di aver selezionato "PC Sync" sul vostro smartphone prima di procedere ad utilizzare l'Android Manager.

Sul desktop del vostro PC apparirà l'icona dell'Android Manager, premerla per avviare l'Android Manager. Per informazioni dettagliate sull'utilizzo della sincronizzazione si prega di visionare il manuale di istruzioni del modello desiderato (al paragrafo 6.21) disponibile sul nostro sito Mc Onsen.

La ringraziamo per aver scelto i nostri smartphone.

Un saluto cordiale, Staff Mc Onsen.